| • Visit the UNINET IColor Software Validation         • Visit the UNINET IColor Validation website.         • www.icolorprint.com/get-support/validate-rip-software         • Note your System ID.                                                                                                    | ON UNINET IColor Software Validation Validation (visit site below to validate) Click to visit UNINET IColor Validation Site Product UNINET IColor Software Serial Number System ID 2049071705 Validation Code | <ul> <li>AUNINET ICOLOR Software Validation</li> <li>ener your provided serial number</li> <li>ther your System ID</li> <li>then select Get Validation Code</li> <li>Validation portal for Donglebers</li> <li>Escentials RIP, Absolute When Software of Software of Software Software Softwa</li></ul> | Seversions of UNINET® ProRIP<br>RIP, and SmartCUT Software<br>U198663XXXXXXXXXXXXXXXXXXXXXXXXXXXXXXXXXXX  |
|----------------------------------------------------------------------------------------------------|----------------------------------------------------------------------------------------------------|----------------------------------------------------------------------------------------------------|----------------------------------------------------------------------------------------------------|
| <b>3. UNINET IColor Software Validat</b><br>• After obtaining the validation code, plea<br>• Then select Validate                                                                                                    | Exit (Run In Demo Mode)                                                                                                    | UNINET IColor Software Validation<br>Validation (visit site below to validate)<br><u>Click to visit UNINET IColor Validation Site</u>                                                                                                    | UNINET IColor Software Validation                                                                         |
| Validation portal for Dongleless versions of UNINET® ProRIP<br>Essentials RIP, Absolute White RIP, and SmartCUT Software         Here is your validation code. Please copy this code into your UNINET IColor software<br>validation window and click on Validate to finish.         Serial Number: U198663XXXXXXXX         System ID: 2049071705         Validation Code: 9A9BXXXXXX         Validations Remaining: X |                                                                                                    | Product:<br>UNINET IColor Software<br>Serial Number<br>U198663XXXXXXXX<br>System ID<br>2049071705<br>Validation Code<br>9A9BXXXXX                                                                                                    | Product:<br>UNINET IColor Software<br>Serial Number<br>U198663XXXXXXXXX<br>VA X<br>Validation Successfull |
| Absolute white<br>SmarlCUT<br>UNINET<br>COLOC PRORIPESSENTIALS<br>To description t.com                                                                                                    |                                                                                                    | Validate<br>Exit (Run In Demo Mode)                                                                                                    | Validate       Exit (Run In Demo Mode)                                                                    |

## UNINET ICOLOR

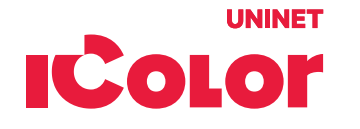

## 4. Absolute White RIP - Unlimited Prints Activation

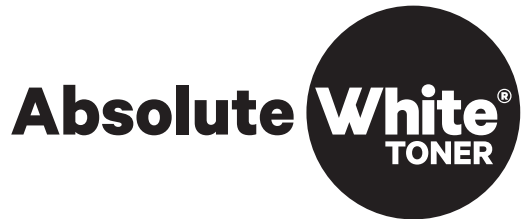

## UNINET ICOLOR

icolorprint.com